## **HP OpenView Operations**

## **Tracing Concepts and User's Guide**

Software Version: A.08.10

HP-UX and Sun Solaris Management Servers

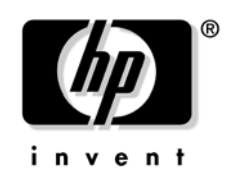

Manufacturing Part Number: None September 2004

© Copyright 2004 Hewlett-Packard Development Company, L.P.

## **Legal Notices**

#### Warranty.

Hewlett-Packard makes no warranty of any kind with regard to this document, including, but not limited to, the implied warranties of merchantability and fitness for a particular purpose. Hewlett-Packard shall not be held liable for errors contained herein or direct, indirect, special, incidental or consequential damages in connection with the furnishing, performance, or use of this material.

A copy of the specific warranty terms applicable to your Hewlett-Packard product can be obtained from your local Sales and Service Office.

#### **Restricted Rights Legend.**

Use, duplication or disclosure by the U.S. Government is subject to restrictions as set forth in subparagraph (c)(1)(ii) of the Rights in Technical Data and Computer Software clause in DFARS 252.227-7013.

Hewlett-Packard Company United States of America

Rights for non-DOD U.S. Government Departments and Agencies are as set forth in FAR 52.227-19(c)(1,2).

#### **Copyright Notices.**

©Copyright 2004 Hewlett-Packard Development Company, L.P.

No part of this document may be copied, reproduced, or translated to another language without the prior written consent of Hewlett-Packard Company. The information contained in this material is subject to change without notice.

#### **Trademark Notices.**

Adobe® is a trademark of Adobe Systems Incorporated.

Microsoft® is a U.S. registered trademark of Microsoft Corporation.

UNIX® is a registered trademark of the Open Group.

 $Windows \circledast$  and MS Windows  $\circledast$  are U.S. registered trademarks of Microsoft Corporation.

## Contents

## 1. OpenView Tracing Fundamentals

| Troubleshooting and Tracing       |
|-----------------------------------|
| Installation                      |
| UNIX Trace Server Installation    |
| Windows Trace Server Installation |
| Trace Information 10              |
| How to Trace                      |
| Overview of Tracing Procedures 11 |

## 2. Configuring OpenView Tracing

| Setting Up OpenView Tracing 14                   |
|--------------------------------------------------|
| Enabling Static Tracing                          |
| Enabling Dynamic Tracing                         |
| Configuration Diagrams                           |
| Local Tracing Options                            |
| Dynamic Tracing: Starting with the ovtrccfg Tool |
| Static Tracing: Starting with the OVApp Process  |
| Additional Notes                                 |
| Local Dynamic Tracing Options 31                 |
| AppName.tcf File Contents                        |
| Establishing Local Dynamic Tracing 32            |
| Local Static Tracing Options                     |
| AppName.tcf File Contents                        |
| Establishing Local Static Tracing                |
| Trace Configuration Files 35                     |
| Syntax Version Line Details                      |
| Application Line Details                         |
| Sink Line Details                                |
| File Sink Type Options                           |
| Socket Sink Type Options                         |
| Trace Line Details                               |
| Sample Trace Configuration File                  |
| SINK to File                                     |
| SINK to Socket                                   |
| SINK to File                                     |

## Contents

## **3. Configuring Tracing For OVO**

| Tracing OpenView Products                | 42 |
|------------------------------------------|----|
| OVO 8.0 Trace-Enabled Applications       | 44 |
| Server and Agent Applications            | 49 |
| OVO Specific and OpenView Components     | 49 |
| OVO Specific and XPL Standard Categories | 53 |
| NNM Pre-Configuration Requirements.      | 56 |
| Tracing OVO Processes                    | 56 |

# 1 OpenView Tracing Fundamentals

## **Troubleshooting and Tracing**

To help you investigate the cause of problems, OpenView provides problem tracing. Trace log files can help you pinpoint when and where problems occur (for example, if processes or programs abort, performance is greatly reduced, or unexpected results appear).

You can activate tracing for specific management server or agent processes by adding a statement to the opcsvinfo or opcinfo file. To simplify the interpretation of the trace logfile, you can activate tracing for specific functional areas by specifying one or more functional areas in the trace statement.

## Installation

The OpenView tracing tools are installed during the HP OpenView product installation. To support dynamic trace configuration without additional steps the trace server is configured to start when the system starts. On Windows this is done by installing the trace server OVTrace as a Windows service called OpenView Trace Service. On UNIX this is done by adding ovtrcd to the startup script.

The files are placed in a location where trace-enabled applications can find the tracing library. For native applications, OvXpl.dll should be where the applications can find it (usually somewhere in the system search PATH). For Java applications, xpl.jar is added to the application's classpath.

The OpenView tracing tools are normally located under the HP OpenView directory structure. They can be found under the /bin directory corresponding to the HP OpenView product and platform.

## **UNIX Trace Server Installation**

On UNIX systems, the trace server is started by adding the S9000VTrcSrv start-up script to the following directory:

HP-UX /sbin/rc3.d

Solaris /etc/rc3.d

These files are links to the OVTrcSrv start-up script in the init.d directory that starts the ovtrcd executable located in the /opt/OV/bin directory.

The trace server can be started, stopped, or restarted if necessary using the following commands from the root account:

#### WARNING If the trace server is stopped and restarted the tracing state for all applications is lost and can not be reloaded without restarting all applications to be traced.

| HP-UX   | Start Trace Server:              |
|---------|----------------------------------|
|         | /sbin/rc3.d/S9000VTrcSrv start   |
|         | Stop Trace Server:               |
|         | /sbin/rc3.d/S9000VTrcSrv stop    |
|         | Restart Trace Server:            |
|         | /sbin/rc3.d/S9000VTrcSrv restart |
| Solaris | Start Trace Server:              |
|         | /etc/rc3.d/S900VTrcSrv start     |
|         | Stop Trace Server:               |
|         | /etc/rc3.d/S900VTrcSrv stop      |
|         | Restart Trace Server:            |
|         | /etc/rc3.d/S900VTrcSrv restart   |

## **Windows Trace Server Installation**

On Windows systems, the trace server is automatically installed and started by installing the OVTrace.exe as a Windows service called HP OpenView Trace Service (see Figure 1 and Figure 2).

The Trace Server can be started, stopped, or configured using the options available within the Services dialog.

#### Figure 1-1 HP OpenView Trace Service

| Services                          |                      |                                                                                                    |                                    |                |                              | ×                          |                                                                                                    |
|-----------------------------------|----------------------|----------------------------------------------------------------------------------------------------|------------------------------------|----------------|------------------------------|----------------------------|----------------------------------------------------------------------------------------------------|
| Elle Action View Help             |                      |                                                                                                    |                                    |                |                              |                            |                                                                                                    |
| ⇔ → 🔟 🗳 🕃 😫                       | ) <b></b> (i <b></b> |                                                                                                    |                                    |                |                              |                            |                                                                                                    |
| Name A                            | Description          | and the second second second second second second second second second second second second second second second |                                    | Status         | Startup Type                 | <b>A</b>                   |                                                                                                    |
| DiskAccess RSH Server             |                      |                                                                                                    |                                    | Started        | Automatic                    | 55                         |                                                                                                    |
| Distributed Link Tracking Client  | Maintains links bety | veen NTFS files within a con                                                                                     | puter or across co                 | Started        | Automatic                    | 81                         |                                                                                                    |
| Distributed Transaction Coordi    | Coordinates transa   | ctions that span multiple re                                                                                     | source managers,                   | Started        | Manual                       |                            |                                                                                                    |
| BDNS Client                       | Resolves and cache   | es Domain Name System (Di                                                                                        | NS) names for this                 | Started        | Automatic                    |                            |                                                                                                    |
| Service Reporting Service         | Allows error reporti | ing for services and applicti                                                                                    | ons running in non                 | Started        | Automatic                    |                            |                                                                                                    |
| Sector Log                        | Enables event log r  | nessages issued by Window                                                                                        | is-based programs                  | Started        | Automatic                    |                            |                                                                                                    |
| Fast User Switching Compatibility | Provides manageme    | Provides management for applications that require assistance in Nanual                                           |                                    |                |                              | 1911<br>854                |                                                                                                    |
| Steppert and Support              | Enables Help and S   | Enables Help and Support Center to run on this computer. If this Started Automatic                               |                                    |                | Automatic                    | 31<br>1                    |                                                                                                    |
| HP OpenMew NNM Embedded DB        |                      |                                                                                                    |                                    |                | Manual                       |                            |                                                                                                    |
| MgHP OpenMew Process Manager      |                      |                                                                                                    |                                    |                | Automatic                    | 263<br>254                 |                                                                                                    |
| Contract Service                  | Enables enables inc  | sing the Wearwaw diagonal                                                                                        | ce Devices (MD)                    | Started        | Dicabled                     | Š1                         |                                                                                                    |
| Settis admin                      | Allows administratio | or access to Human Interna                                                                                       | through the Inter                  | Started        | Automatic                    |                            |                                                                                                    |
| WIMAPI CD-Burning COM Service     | Manages CD record    | ting using Image Mastering                                                                                       | Applications Program               | Juncou         | Manual                       |                            |                                                                                                    |
| SIndexing Service                 | Indexes contents -   | and properties of files on los                                                                                   | al and remote com                  |                | Manual                       | 31                         |                                                                                                    |
| Internet Connection Firewall (I   | Provides network     | HD DoooView Trac                                                                                                 |                                    | initiae (      | Local Local                  | 1121110000                 | 21 2                                                                                                    |
| IPSEC Services                    | Manages IP secur     |                                                                                                    |                                    | and pleasants. | and the second second second | energy and a second second | Selection of the selection of the select |
| Contract Cale Alegon and          |                      | General Log On                                                                                                   | Recovery De                        | pendenc        | ies                          |                            |                                                                                                    |
| Extended A Standard               |                      |                                                                                                    |                                    |                |                              |                            |                                                                                                    |
|                                   | 0.34.2.95568         | Service name:                                                                                                    | HPOVTrace                          |                |                              |                            |                                                                                                    |
|                                   |                      | Display name.                                                                                                    | HP OperView                        | Trace Se       |                              |                            |                                                                                                    |
|                                   |                      | Description.                                                                                                    | Trace service<br>tracing facility. | for using      | the OpenView                 | r diagnostic               |                                                                                                    |
|                                   |                      | Pat <u>h</u> to executab<br>C \Program Files                                                                     | ile:<br>\HP OpenView\t             | oin\OVTra      | ace exe                      |                            |                                                                                                    |
|                                   |                      | Startup typ <u>e</u> :                                                                                           | Automatic                          |                |                              |                            |                                                                                                    |
|                                   |                      | Service status:                                                                                                  | Started                            |                |                              |                            |                                                                                                    |
|                                   |                      | <u>S</u> ter                                                                                                    | Stop                               |                | Ease                         | <u>B</u> ead               | ne.                                                                                                    |
|                                   |                      | You can specify from here.                                                                                       | the start paramet                  | ers that a     | pply when you                | ustart the se              | arvice                                                                                                    |
|                                   |                      | start caremeters                                                                                                 | <u> </u>                           |                |                              |                            |                                                                                                    |
|                                   |                      | 1                                                                                                    |                                    | өк             | Canc                         | el                         | Mably .                                                                                                    |

## **Trace Information**

The ovtrcd logs information into the following directories:

**UNIX** <*OVDataDir*>/log/trc.log

Windows <ProgramFilesDir>\HP OpenView\data\log

The OVTraceCfg.dat file is created under the /root directory by the local ovtrcd, after the trace-enabled applications have been started. This file contains the names of all applications and their associated component and category names.

## How to Trace

The following section outline a general methodology that can be applied in most case where you need to enable tracing within an HP OpenView product. You need to use these steps as a general guideline and may need to make modifications to the procedure as necessary to fit the actual problem. The procedure assumes that a problem has been identified and that there is the need to capture application tracing information.

#### **Overview of Tracing Procedures**

- 1. Determine the applications (process / daemon) for which you need to capture trace information.
- 2. Determine if the applications identified are trace-enabled applications.
- 3. Determine if the trace-enable application requires any pre-configuration steps to enable OpenView Tracing.
- 4. Determine which components and categories within each application need to be traced.
- 5. Determine which attribute flags associated with each component/category combination need to be set.
- 6. Determine the most suitable tracing configurations for the problem being experienced. Tracing can be static or dynamic, configured locally or remotely, written directly to a file, or transmitted to a local or remote trace server.
- 7. Create the trace configuration file to match the tracing configuration selected.
- 8. Depending on the trace configuration selected, enable either static or dynamic tracing.
- 9. Execute the application specific commands necessary to duplicate the problem that initiated the requirement for tracing output. When the desired behavior has been duplicated the tracing can be stopped or disabled.

- 10. Depending upon the trace configuration selected, disable either static or dynamic tracing.
- 11. Gather the trace configuration file and the trace output files. Evaluate the trace messages or package the files for transfer to support for evaluation.

# 2 Configuring OpenView Tracing

## **Setting Up OpenView Tracing**

To set up tracing of a problem, complete the following steps:

- 1. Determine the applications (process/daemon) for which you need to capture trace information. The success of this step is greatly influenced by the experience of the investigating support engineer.
- 2. Determine if the applications identified as being the root of the problems being experienced are trace-enabled applications, that is they incorporate OpenView Tracing. This procedure can only be used for trace-enabled applications. The non-trace-enable applications will need to use existing tracing mechanisms to capture trace output. In some cases a combination of both OpenView Tracing and existing tracing mechanisms may be needed to capture all the tracing information required for a given support problem.

#### **UNIX Systems**

On UNIX systems, look into the OVTraceCfg.dat file created under the /var/opt/OV/datafiles/xpl/ directory by the local trace server.

This file contains the names of all tracing-enabled applications that have registered with the ovtrcd process. The file also includes the components and categories defined for each trace-enabled application. Examine the OVTraceCfg.dat file and identify the trace-enabled applications and the components and categories defined for each application.

The following is an extract from an OVTraceCfg.dat file:

| opcmsgm  |       | ← Application            |
|----------|-------|--------------------------|
| opc.db   |       | $\leftarrow$ Component   |
|          | Trace | ← Category               |
| opcmsgm  |       | $\leftarrow$ Application |
| opc.lic  |       | $\leftarrow$ Component   |
|          | Trace | ← Category               |
| opcmsgm  |       | $\leftarrow$ Application |
| opc.init |       | $\leftarrow$ Component   |
|          | Trace | $\leftarrow$ Category    |

```
← Application
opcactm
                             ← Component
   xpl.runtime
                             ← Category
              Trace
                             ← Application
opcactm
                             ← Component
   sec.core.auth
                             ← Category
              Proc
                             ← Continues for other Application,
. . . . . .
                                Component, and Categories
                                defined.
```

#### .....

#### Windows Systems

On Windows systems, you can install and use the TraceMon GUI to connect to the system running the trace server. The connection can be either local or remote. Once a connection has been established to the machine where the target trace server is running, the TraceMon GUI displays the names of the trace-enabled applications running on the machine (see Figure 2-1).

#### Figure 2-1 Applications Dialog

| ppchistdwn | -   | Load |  |
|------------|-----|------|--|
| opcle      |     |      |  |
| opelie     |     |      |  |
| opemona    |     |      |  |
| opemoria   |     |      |  |
| openisg    |     |      |  |
| opemsai    |     |      |  |
| opemsam    |     |      |  |
| opomsgrb   |     |      |  |
| opemsgrd   |     |      |  |
| openis     |     |      |  |
| opcnode    |     |      |  |
| operagt    | · · |      |  |

#### CAUTION

It is recommended that not all applications are simultaneously selected. The volume of trace information generated can quickly become too much to analyze efficiently.

3. Determine if the trace-enabled application requires any additional pre-configuration steps to enable OpenView tracing. In general, this should not be necessary, but the implementation of OpenView tracing in some OpenView products does require additional pre-configuration steps. For example, the NNM/ET processes require the process lrf file be modified to output the OpenView trace messages.

#### NOTE

Refer to OV product-specific reference documents to determine which applications within OpenView products require pre-configuration steps.

4. Determine which components and categories within each application need to be traced.

#### **UNIX Systems**

On UNIX systems, look into the OVTraceCfg.dat file created under the /var/opt/OV/datafiles/xpl/ directory by the local trace server.

#### Windows Systems

On Windows systems, use the TraceMon GUI to connect to the system running the trace server. Once a connection has been established to the machine where the target trace server is running, the TraceMon GUI displays the names of the trace-enabled applications and their associated components and categories (see Figure 2-2).

#### Figure 2-2 Traces for OvNamespaceSec Dialog

| Component                  | Catagory  | Attribute Mae | 0#              |
|----------------------------|-----------|---------------|-----------------|
| component                  |           |               | υji             |
| eaagt.nis                  | Trace     | Uff<br>Off    |                 |
| eaagt.ntpri<br>ooogt.ooomm | Trace     | 011           | <u>S</u> upport |
| eaaguucomm<br>aaagtiodh    | Trace     | 011           |                 |
| eaayi.puri<br>eeest perf   | Trace     | 011           | Developer       |
| eaayupen<br>eaagtiostate   | Trace     | 0#            | Reveloper       |
| eaayi.psiale<br>eaagtiseo  | Trace     | 0#            |                 |
| eaagused<br>eaagt gruc     | Trace     | 0#            | Max             |
| eaagt.sivc                 | Trace     | Off           |                 |
| sec core auth              | Operation | Off           | Custom          |
| sec core auth              | Proc      | Off           | <br>Dagoun      |
| sec core base              | Init      | Off           |                 |
|                            |           | 0             |                 |

|           | Once you have identified the components and categories that are<br>available, determine which ones relate to the problem for which you<br>want to establish tracing. In general, the components and categories<br>names are self-explanatory.                                                                                                  |
|-----------|----------------------------------------------------------------------------------------------------|
|           | The product support teams often have supplemental support<br>documentation that provides additional information on the<br>combinations of applications, components, and categories that should<br>be logically or functionally grouped together for a given support<br>problem, for example, the <i>OVO for Windows Tracemon Usage Guide</i> . |
| CAUTION   | It is recommended that not all applications are simultaneously<br>selected. The volume of trace information generated can quickly<br>become too much to analyze efficiently.                                                                                                    |
|           | 5. Determine which attribute flags associated with each component/category combination need to be set. The recommended starting points are the usual support attributes: Info, Warn, and Error, unless directed to set the Verbose or Developer attributes (See Table 2-1).                                                                    |
| CAUTION   | It is strongly recommend to avoid setting all attributes (Max), as this can significantly degrade system performance.                                                                                                    |
| Table 2-1 | Trace Attribute Flag                                                                                                    |

#### **Trace Attribute Flag**

| Attribute<br>Group | Attribute<br>Keywords | Recommendations                                                           |
|--------------------|-----------------------|---------------------------------------------------------------------------|
| Support            | Info                  | Recommended for normal tracing                                            |
|                    | Warn                  | The Support setting should be used for all                                |
|                    | Error                 | front line support tracing. The Verbose                                   |
| Verb<br>(Opti      | Verbose<br>(Optional) | attribute can be use in conjunction with<br>the other Support attributes. |

| Table 2-1 | Trace Attribute Flag |
|-----------|----------------------|
|-----------|----------------------|

| Attribute<br>Group | Attribute<br>Keywords | Recommendations                                                                                                    |
|--------------------|-----------------------|----------------------------------------------------------------------------------------------------|
| Developer          | Info                  | Limited to a 2nd, 3rd, or CPE level                                                                                                 |
|                    | Warn                  | support tracing activities                                                                                                    |
|                    | Error                 | trace messages that require the source                                                                                              |
|                    | Developer             | code to be interpreted. The Developer<br>setting should be used when source level                                                   |
|                    | Verbose<br>(Optional) | detailed trace messages are requested.<br>The Verbose attribute can be use in<br>conjunction with the other Developer<br>attributes |
| Max                | Info                  | Not recommend for normal tracing                                                                                                    |
|                    | Warn                  | activities                                                                                                    |
|                    | Error                 | greatly degrade system performance due                                                                                              |
|                    | Developer             | to the overhead required to capture the tracing information. The Max attribute                                                      |
|                    | Verbose               | setting should be used with caution.                                                                                                |
|                    | Location              |                                                                                                    |
|                    | Stack                 |                                                                                                    |

The attribute keywords listed above are also used within a Trace Configuration File on the TRACE line. (See Example 1).

#### WARNING

Do not set the Location or Stack attributes or the use the Max option provide in the TraceMon GUI, unless absolutely necessary. These attribute setting can greatly degrade system performance.

6. Determine which tracing configuration is most suitable for the tracing situation. Tracing can be static or dynamic, configured locally or remotely, written directly to a file, or transmitted to a local or remote trace server.

#### Static Tracing

Static Tracing is enabled during application start-up and permits application start-up traces to be captured. Once the application has started, the tracing configuration can not be modified. Static tracing can only be disabled by stopping the application. Unless the trace configuration file is renamed or moved, the tracing will resume upon the next application start-up. Static tracing can be configured in two ways:

- Using the OVTrace.tcf standard trace configuration file name and locating the file in the application start-up directory or in the /var/opt/OV/datafiles/xpl/ directory.
- Defining an environment variable named TRACE\_CONFIG\_FILE to specify the name and location of the trace configuration file. When using this method, you can determined the configuration file name and location.

#### **Dynamic Tracing**

Dynamic tracing is enabled after the application has started and is dynamically configurable. Dynamic tracing can be configured using either one of the configuration clients, ovtrccfg, located in /opt/OV/support/, or TraceMon (Windows GUI) and a trace configuration file. Using the TraceMon tool, you can also dynamically set trace configurations through configuration dialogs.

Dynamic tracing can be configured locally or remotely. The configuration clients, ovtrccfg and TraceMon can configure a trace server that is running on the local machine or on a remote machine. Using the options available within these tools, you can dynamically configure tracing on a system. If you have direct access to the system, the local configuration option can be used. If you do not have direct access to the system, the remote configuration must be used.

If you have access to a Windows system with the TraceMon graphical tool installed, it may be easier to use the GUI to remotely configure the tracing configuration. The GUI provides additional features that allow for the configuration of multiple applications, sort and filter the trace output, and to save the trace configuration settings.

TIP

#### NOTE

If working across a firewall, the tracing messages can only cross a firewall if port 5051 (TCP) is open.

The tracing output from both static and dynamic tracing can be written directly to a file or transmitted to a local or remote trace server. If the trace output is transmitted to a trace server (either local or remote) the monitor clients ovtrcmon, located in /opt/OV/support/, or TraceMon (Windows GUI) tools can be use to monitor the trace output. These monitor clients are capable of writing the trace output to a file or directly to standard out.

7. Create the trace configuration file. if required, to match the tracing configuration selected. See following example. Locate the trace configuration file in a directory that can be accessed by either the application or the configuration client. If using the static tracing model, specify the trace configuration file name using the TRACE\_CONFIG\_FILE environment variable. If using the dynamic tracing model, the trace configuration file can be located locally or remotely.

#### **Example - Sample Trace Configuration File**

This sample trace configuration file enables tracing on two applications, opcmsgrb and opcmsgm. The sink is configured as a socket with the system supnodel as the target server. The components selected are opc.msg, opc.act and opc.int. The associated category selected is Trace. The tracing attributes are set to the Support defaults of Info, Warn, and Error for all, with the Verbose attribute set on the opc.msg components.

```
TCF Version 3.2

APP: "opcmsgrb"

SINK: Socket "supnodel" "node=10.1.111.20;"

TRACE: "opc.actn" "Trace" Info Warn Error

TRACE: "opc.int" "Trace" Info Warn Error Verbose

APP: "opcmsgm"

SINK: Socket "supnodel" "node=10.1.111.20;"

TRACE: "opc.actn" "Trace" Info Warn Error

TRACE: "opc.msg" "Trace" Info Warn Error
```

TIP

If possible use the TraceMon (Windows GUI) tool to create the trace configuration file.

- 8. Depending upon the trace configuration selected, enable either static or dynamic tracing. Refer to the appropriate following section for specific steps to enable static and dynamic tracing.
  - "Enabling Static Tracing" on page 23.
  - "Enabling Dynamic Tracing" on page 26

## **Enabling Static Tracing**

To enable static tracing, complete the following steps:

1. Verify that the trace server is running.

When using static tracing and the sink configuration is defined to a socket, the trace server must be started and running before the application is started. If the application is started before the trace server is started, tracing is not be possible. If the sink configuration is defined to a file, the trace server is not required to be running.

**UNIX** Execute a command such as:

ps -ef | grep ovtrcd

/opt/OV/bin/ovtrcd

to verify that the trace server process is running. The information returned should be similar to the following:

root@ supnodel: ps -ef | grep ovtrcd root 18750 1 0 Mar 5 ? 0:00

Windows Open the Services dialog and verify the state of the service named HP OpenView Trace Service is Started.

- 2. If using a configuration file named OVTrace.tcf, verify that the file is located in the application start-up directory, usually the /root directory on UNIX systems. If you are not using the OVTrace.tcf file, verify that the TRACE\_CONFIG\_FILE environment variable is used to specify the name and location of the trace configuration file.
- 3. Stop the target trace-enabled applications if it is running, using the required application specific commands.
- 4. Start the trace monitor client for the required tracing configuration if the application sink was set to Socket.

Use the ovtrcmon monitor client on either the local or remote system.

NOTE The TraceMon client will not work in this situation since a static configuration was used. If the Sink was set to File, a monitor client is not required. There are a number of options available with the ovtrcmon command. Refer to the ovtrcmon documentation for the complete option details. To monitor trace messages, execute one of the following commands or a similar command using additional ovtrcmon command options: To monitor trace messages from supnode1 and output traces to a file in binary format: ovtrcmon -server supnodel-tofile /tmp/traceout.trc To monitor trace messages from supnode1, display verbose format, output directly to standard out. ovtrcmon -server supnodel -verbose To monitor trace messages from supnode1, display short format, and redirect standard out to a file. ovtrcmon -server supnodel -short > /tmp/traces.trc 5. Start the target trace-enabled applications using the required application specific commands. 6. Execute the application specific commands necessary to duplicate the problem that you want to trace. When the desired behavior has been duplicated, tracing can be stopped. 7. Stop the target trace-enabled applications using the required application specific commands. 8. Collect the trace configuration file and the trace output files. Evaluate the trace messages or package the files for transfer to support for evaluation. If the trace output was written directly to a file (Sink to File), there may be multiple versions of the trace output files. The Sink to File configuration option Maxfiles

.001 - .100 added to the filename.

allows for multiple trace output files. These files have an extension of

9. Reconfigure the application to disable tracing before the application is restarted. If using the OVTrace.tcf file, the configuration file should be removed or renamed to prevent the application from reading the trace configuration file the next time the application starts. If using the TRACE\_CONFIG\_FILE environment variable, the value should be disabled or the specified configuration file should be removed or renamed.

# WARNING Tracing will restart the next time the application starts unless tracing is disabled.

## **Enabling Dynamic Tracing**

Dynamic tracing has a variety of implementation options including, local or remote configuration and local or remote monitoring. The procedure outlined below covers the general sequence of steps required to enable dynamic tracing. However, they make no attempt to cover all the possible configuration combinations. You must know which system, either local or remote is to be used to execute the commands.

- 1. Place the trace configuration file in a location to which the client configuration tool has access. The location can be a local or network directory.
  - The trace configuration file should not be named OVTrace.tcf, since this is a reserved filename.
  - The TRACE\_CONFIG\_FILE environment variable must not be defined.
- 2. Verify that the ovtrcd is running.

The trace server must be started and running before the application is started. If the application is started before the trace server is started, tracing is not be possible.

| UNIX    | Execute a command such as:                                                                                             |  |  |
|---------|----------------------------------------------------------------------------------------------------|--|--|
|         | ps -ef   grep ovtrcd                                                                                                   |  |  |
|         | to verify that the trace server process is running.<br>The information returned should be similar to the<br>following: |  |  |
|         | root@ supnodel: ps -ef   grep ovtrcd                                                                                   |  |  |
|         | root 18750 1 0 Mar 5 ? 0:00<br>/opt/OV/bin/ovtrcd                                                                      |  |  |
| Windows | Open the Services dialog and verify the state of the service named HP OpenView Trace Service is Started.               |  |  |

3. Verify the targeted trace-enabled applications are running and that they were started after the trace server was started. If the trace server was started after the trace-enabled applications, tracing will not be possible. 4. Make a trace configuration request using either the ovtrccfg or TraceMon (Window GUI) configuration clients.

If using the ovtrccfg configuration client, execute command:

ovtrccfg -server <server-name> <trace-config-file-name>

**Windows** If using the TraceMon GUI configuration client, start a new Trace Wizard and select the option to load a configuration file using the following steps.

- a. Start the TraceMon tool.
- b. From the File menu, select the Trace Wizard option, then select Next.
- c. Select the Configure local applications by loading a saved configuration option.
- d. Locate and select the trace configuration file from the Open dialog.

This starts new tracing windows with the configuration setting from the selected trace configuration file.

5. Make a trace monitor request using either the ovtrcmon or TraceMon (Window GUI) monitor clients.

There are a number of options available with the ovtrcmon command. Refer to the ovtrcmon documentation for the complete option details.

To monitor trace messages, execute one of the following commands or a similar command using additional ovtrcmon command options:

To monitor trace messages from supnode1 and output traces to a file in binary format:

```
ovtrcmon -server supnodel-tofile /tmp/traceout.trc
```

To monitor trace messages from supnode1, display verbose format, output directly to standard out.

ovtrcmon -server supnode1 -verbose

To monitor trace messages from supnode1, display short format, and redirect standard out to a file.

```
ovtrcmon -server supnodel -short > /tmp/traces.trc
```

**Windows** If using the TraceMon GUI configuration client, start a new Trace Wizard and select the option to load a configuration file using the following steps.

- a. Start the TraceMon tool.
- b. From the File menu, select the Trace Wizard option, then select Next.
- c. Select the Configure local applications by loading a saved configuration option.
- d. Locate and select the trace configuration file from the Open dialog.

This starts new tracing windows with the configuration setting from the selected trace configuration file. The TraceMon tool can also be used to dynamically configure tracing using the displayed configuration dialogs.

- 6. Execute the application specific commands necessary to duplicate the problem that you want to trace. When the desired behavior has been duplicated, tracing can be stopped.
- 7. Stop or disable tracing using either the ovtrccfg or TraceMon configuration clients.

If using the ovtrccfg configuration client, execute command:

#### ovtrccfg -server <server-name> off

**Windows** If using the TraceMon GUI configuration client, stop tracing using the following steps:

- Select the configuration window associated with the tracing.
- From the File menu, select the Close option.
- 8. Collect the trace configuration file and the trace output files. Evaluate the trace messages or package the files for transfer to support for evaluation. If the trace output was written directly to a file (Sink to File), there may be multiple versions of the trace output files. The Sink to File configuration option Maxfiles allows for multiple trace output files. These files have an extension of .001 - .100 added to the filename.

## **Configuration Diagrams**

## **Local Tracing Options**

Figure 2-3 shows the static and dynamic tracing configurations available when limiting tracing to one particular node (not using any of the remote tracing capabilities).

#### Figure 2-3Local Tracing Options

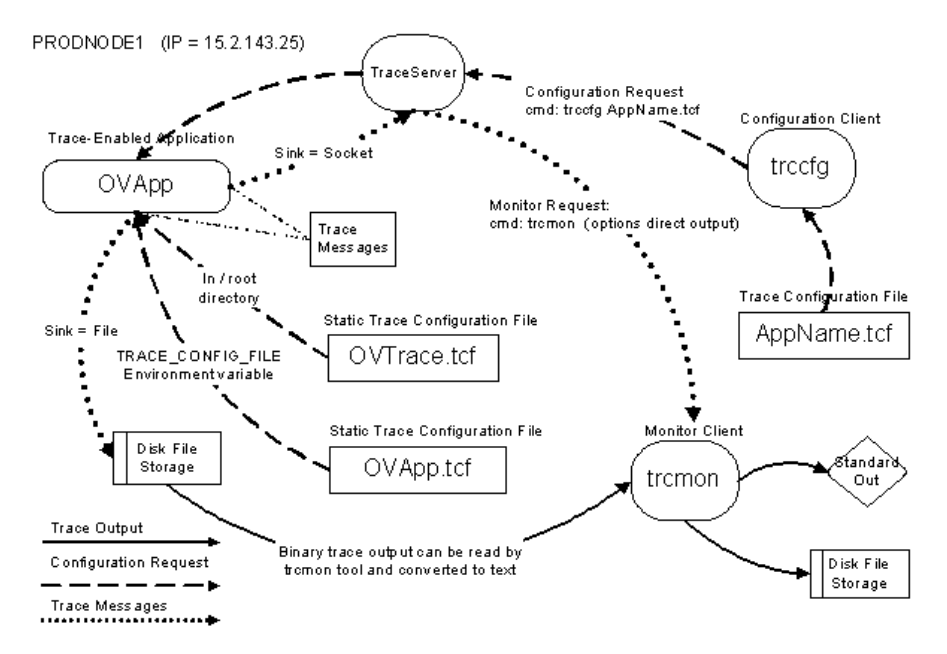

#### Dynamic Tracing: Starting with the ovtrccfg Tool

- Figure 2-3 illustrates that tracing can be configured using the ovtrccfg tool, which reads a Trace Configuration File named AppName.tcf.
- This trace configuration request is sent through the local trace server to the Trace-enabled application.

- The Trace-enabled application sends the trace messages to the local trace server (This assumes that the sink is configured as Socket to the local system).
- The ovtrcmon tool is used to monitor the trace messages, and can be configured to output the trace messages to standard out or to a disk file.

#### Static Tracing: Starting with the OVApp Process

Figure 2-3 also illustrates two ways static tracing can be configured to start when the OVApp starts:

- Creating a trace configuration file named OVTrace.tcf and placing this configuration file in the /root directory.
  - Creating a trace configuration file named OVApp.tcf (or an alternative file name) and defining the TRACE\_CONFIG\_FILE environment variable to reference this file.
  - The configuration file is read by the OVApp process during startup and will enable tracing within the OVApp application.
- The trace output can be output directly to a file, using the Sink to File configuration option, or it can be output to a trace server using the Sink to Socket configuration option.
- The ovtrcmon tool is used to monitor the trace messages directly from the trace server if the Sink to Socket option is used, or the ovtrcmon tool can read the binary trace output file (created by the OVApp application). In both cases the trace output can be written to standard out or to a disk file.

#### **Additional Notes**

- There will be multiple trace-enabled applications and there will be other non trace-enabled applications running on the same system.
- The trace configuration file can specify more than one trace-enabled application.
- There should only be one ovtrcd process running on the system.

## **Local Dynamic Tracing Options**

The tracing configuration objectives for local dynamic tracing are:

- Enable dynamic tracing on OVAppX. Use the localhost ovtrcd process as the Sink, use the trace configuration file named AppName.tcf.
- Tracing is monitored using the ovtrcmon tool.
- Trace messages are output in binary format to the file named \$OV\_LOG/OVAppX.trc

#### Figure 2-4 Local Dynamic Tracing Options

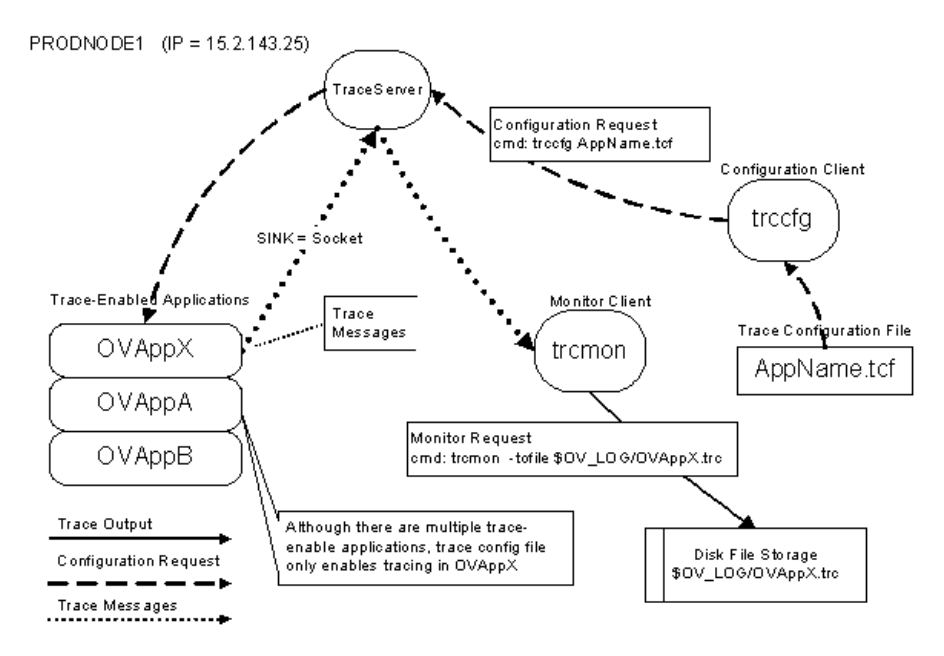

#### **AppName.tcf File Contents**

```
TCF Version 3.2
APP: "OVAppX"
SINK: Socket "PRODNODE1" "node=10.1.143.25;"
TRACE: "Comp1-Name" "Parms" Error Info Warn
TRACE: "Comp2-Name" "Init" Info Verbose
```

#### **Establishing Local Dynamic Tracing**

Figure 2-4 illustrates how local dynamic tracing can be configured. The steps you must execute are as follows:

1. Verify that the local ovtrcd process is running with the command:

ps -ef | grep ovtrcd

- 2. Verify that the OVAppX process is running, and that it was started after the ovtrcd process.
- 3. Create the AppName.tcf trace configuration file as shown above. Substitute the actual Application, Component, and Category names.
- 4. Make a trace configuration request using the ovtrccfg tool with the command:

ovtrccfg AppName.tcf

#### NOTE

The local trace server is being used, therefore the -server option is not required.

5. Make a trace monitor request using ovtrcmon tool with the command:

```
ovtromon -tofile $OV_LOG/OVAppX.trc
```

- 6. Execute application-specific commands to duplicate the problem or situation for which you need tracing information. When these actions are completed tracing can be disabled.
- 7. Disable tracing using the ovtrccfg tool with the command:

#### ovtrccfg off

The application will continue to run, only the tracing will stop.

- 8. Stop the monitoring of trace messages. Use Ctrl-C to kill the ovtrcmon tool.
- 9. Examine the trace output or send the trace output files to your support organization.

## **Local Static Tracing Options**

The tracing configuration objectives for local dynamic tracing are:

- Enable static tracing on OVAppX to capture startup trace messages, by placing a trace configuration file named OVTrace.tcf in the /root directory.
- Trace output is monitored using the ovtrcmon tool which reads the binary trace output file created. The trace output is converted to text, written to a text file and viewed on the standard out device.
- Trace messages are output in binary format to the file named \$OV\_LOG/OVAppX.trc

#### Figure 2-5 Local Static Tracing Options

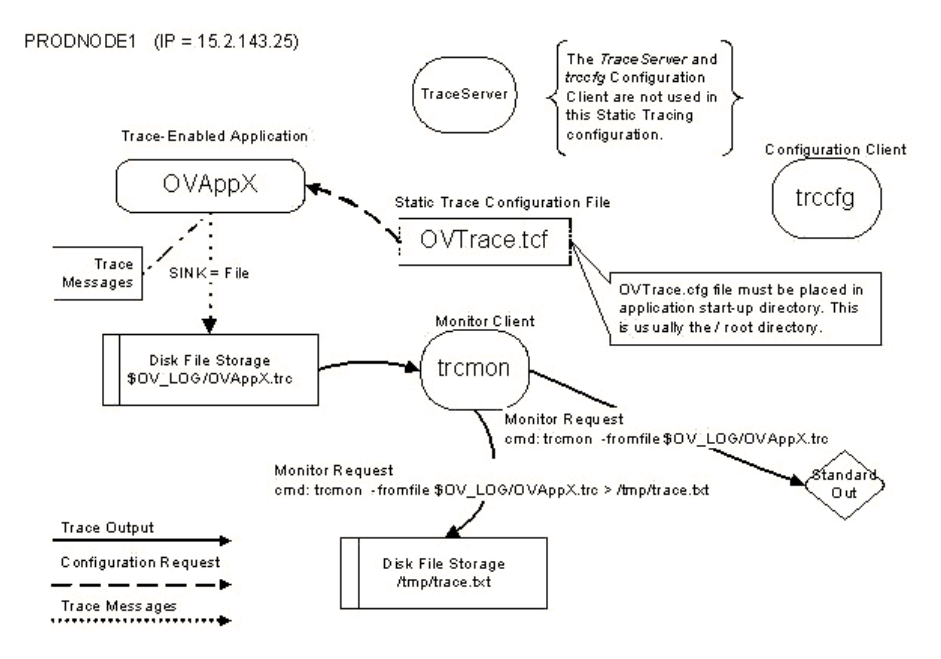

#### **AppName.tcf File Contents**

#### **Establishing Local Static Tracing**

Figure 2-5 illustrates how local static tracing can be configured. The steps you must execute are as follows:

- 1. Create the OVTrace.tcf trace configuration file as shown above and place the file in the /root directory. Substitute the actual Application, Component, and Category names.
- 2. Stop the OVAppX process if it is running, using the appropriate application commands.
- 3. Restart the OVAppX process using the appropriate application commands.
- 4. Execute application-specific commands to duplicate the problem or situation for which you need tracing information. When these actions are completed tracing can be disabled.
- 5. Stop the OVAppX process using the appropriate application commands.
- 6. Make a trace monitor request using ovtrcmon tool to read from the trace output file, convert the trace messages to text, and redirect the output to a text file or directly to standard out. Use the command:

To redirect to a text file, use the command:

```
ovtrcmon -fromfile $OV_LOG/OVAppX.trc > /tmp/trace.txt
```

To redirect to standard out, use the command:

ovtromon -fromfile \$OV\_LOG/OVAppX.trc

7. Examine the trace output or send the trace output files to your support organization.

## **Trace Configuration Files**

Trace configuration files are ASCII text files that can be viewed or modified using a standard text editor. The tracemon GUI can also be used to save a trace configuration file.

Trace configuration file syntax takes the following form. Details are explained in the following sections.

| Line Type | Keyword Format & Parameters |  |
|-----------|-----------------------------|--|
| Line rype | Meyword Pormat & rarameters |  |

| Syntax Version | TCF Version 3.2                                                                     |
|----------------|-------------------------------------------------------------------------------------|
| Application    | APP: "Application-name"                                                             |
| Sink           | <pre>SINK: File "Output-name" "force=[1/0]; maxfiles=[1100];maxsize=[01000];"</pre> |
|                | <pre>SINK: Socket "node" "node=<node name="">;"</node></pre>                        |
| Trace          | <pre>TRACE: "Component-name" "Category-name" <keyword list=""></keyword></pre>      |

#### Syntax Version Line Details

The first line specifies that this is a trace configuration file and also specifies the syntax version of the file. It is case sensitive and must be specified exactly as shown below:

Format TCF Version 3.2

#### **Application Line Details**

The application line defines the name of the application to be traced. It must start with APP followed by a colon (:) and a space (). The application name should be in double quotes (" $\dots$ "). The APP line should be immediately followed by a SINK line and then zero or more TRACE lines. Repeat this pattern for each application that you want to trace.

Format APP: "Application-name" Example APP: "dbmanager"

## **Sink Line Details**

The sink line specific the target to which the tracing information is directed. It must begin with SINK followed by a colon (:) and a space (). The arguments on the line should be separated by spaces. The SINK line has three arguments.

The first argument is the type of sink and must be one of the two keywords File or Socket and they should not be in quotes.

The second argument is the sink name and must be in double quotes ("..."). If the sink type is File, then this argument is the name of the file. If the sink type is Socket, then this argument is the name of the system running the trace server to which you want the application to send the trace messages.

The third argument is the sink options which must also be in double quotes ("..."), and each option must be followed by a semi-colon (;).

| Format   | <pre>SINK: File "Output-name" "force=[1/0]; maxfiles=[1100];maxsize=[01000];"</pre> |
|----------|-------------------------------------------------------------------------------------|
|          | or                                                                                  |
|          | SINK: Socket "node" "node= <node name="">;"</node>                                  |
| Examples | SINK: File "C:\\TEMP\\Output.trc"<br>"force=0;maxfiles=10;maxsize=100;"             |
|          | SINK: Socket "bigfoot" "node=10.1.115.98;"                                          |

#### **File Sink Type Options**

For the sink type File, the options are:

- force=n
- maxfiles=n
- maxsize=n

**force** The force option is followed by an integer value n that is either zero or non-zero. If the value is zero, trace output is buffered until the buffer is full before flushing the output to disk. This can speed up performance, but it also means if the application crashes, then the last traces may not get written to disk. If the value is non-zero, then the tracing subsystem forces the trace output physically to the disk after each trace event is written. The default is force=0.

**maxfiles** The maxfiles option is followed by an integer value between 1 and 100, and allows you to specify the number of historic trace log files to be retained. Each time an application starts to trace to the file, a backup is made of the previous file (if any) by adding ".001" to the name and renaming the file. If there was a ".001" file already, then it is renamed to ".002" and so on. the same backup scheme is in effect if the current log file reaches the maximum size.

**maxsize** The maxsize option is followed by an integer value (from 0 to 1000) which specifies the maximum amount of disk space in megabytes to be used for each trace output file. If the last block of data written to the trace output file causes the file to be larger than the specified maximum, then the next output will cause the current output file to be closed and backed up and a new output file to be created. A value of 0 is a special case that lets the file grow until you run out of disk space.

#### **Socket Sink Type Options**

For the sink type Socket, one option is supported: node=node-name.

The value of node-name is the communication path to the the system where the trace server is running and to where the trace output must be sent. It can be a DNS name, or IP address. If you want to create a configuration file that sends the output to the local Trace Server, regardless of what machine you copy the configuration file to, you must set the sink name to localhost and remove any node= option from the options string.

#### **Trace Line Details**

The trace line must begin with TRACE followed by a colon (:) and a space ( ). The arguments on the line must be separated by spaces.

The first argument is the trace component name and it must be in double quotes (" $\dots$ ").

The second argument is the trace category name and it should also be in in double quotes (" $\dots$ "). If you are using one of the standard categories in the code, it is mapped to the string value which you specify here). For the exact mapping of standard category constants to string values, see the language-appropriate documentation (C++, Java).

Format TRACE: "Component-name" "Category-name" <keyword list>

|      | Example TRACE: "database" "Parms" Error Info Warn<br>Developer                                                                                                    |    |
|------|----------------------------------------------------------------------------------------------------|----|
|      | You can use "*" as the component name, category name, or both. This is<br>useful when using applications in the mode where they read their<br>configuration information directly from a file. |    |
| NOTE | Configuration files that use this feature cannot be loaded into tracemor<br>or ovtrccfg.                                                                                                    | ι, |

How this works requires a little explanation. When an application tries to determine the settings for component A and category B, it first looks to see if the configuration contains an explicit trace definition for this pair. If the trace definition is there, it uses these settings. If it is not, then it looks to see if there is a configuration for component A and category \*. If there is, it uses these settings. If there is not, then if looks to see if there is a configuration for component \* and category \*. If there is, it uses these settings. If not, then the trace definition for component \* and category \*. If there is, it uses those settings. If not, then the trace is not activated.

The remaining parameters are a variable list of keyword options. At least one of the keywords: Error, Info, or Warn must be in the list. The supported keywords are:

| Keyword   | Attribute Description                                                                                                    |
|-----------|----------------------------------------------------------------------------------------------------|
| Error     | Enable traces marked as errors.                                                                                                    |
| Warn      | Enable traces marked as warnings.                                                                                                    |
| Info      | Enable traces marked as information.                                                                                                    |
| Developer | Enable traces aimed at developers. In general,<br>developer trace messages are not targeted at the front<br>line support engineers, since the trace messages often<br>require access to the source code before they can be<br>effectively interpreted. |
| Verbose   | Enable traces that produce very detailed output.<br>Verbose trace messages can be both support and<br>developer focused.                                                                                                    |

- Location Include source and line number information in the trace output if possible. The location trace message are not targeted at the front line support engineers, since the trace messages require access to the source code to be interpreted.
- Stack Include call stack information in the trace output if possible. The stack trace message are not targeted at the front line support engineers, since the trace messages require access to the source code to be interpreted.

#### **Sample Trace Configuration File**

#### SINK to File

```
TCF Version 3.2

APP: "dbmanager"

SINK: File "C:\\TEMP\\Output.trc" "force=0;maxfiles=10;maxsize=100;"

TRACE: "DbManager" "Parms" Error Info Warn Developer

TRACE: "DbManager" "Init" Info Verbose

TRACE: "DbManager" "Proc" Errore
```

#### SINK to Socket

```
TCF Version 3.2
APP: "nodedisc"
SINK: Socket "mgtstation" "node=10.1.112.99;"
TRACE: "Discovery" "Event" Error Info Warn Developer
TRACE: "Discovery" "Operation" Error Info Warn Developer
TRACE: "Discovery" "Trace" Error Info Warn Developer
```

#### SINK to File

```
TCF Version 3.2

APP: "ovet_disco"

SINK: Socket "bigfoot" "node=10.1.118.88;"

TRACE: "OvXplLog" "Trace" Info Warn Error Developer Verbose Location Stack

TRACE: "OvXplThread" "Trace" Info Warn Error Developer Verbose Location

Stack

TRACE: "OvXpllo" "Trace" Info Warn Error Developer Verbose Location Stack

TRACE: "OvDbil" "Event" Info Warn Error Developer Verbose Location Stack

TRACE: "OvDbil" "Proc" Info Warn Error Developer Verbose Location Stack

TRACE: "OvDbil" "Proc" Info Warn Error Developer Verbose Location Stack

TRACE: "OvDbil" "Parms" Info Warn Error Developer Verbose Location Stack

TRACE: "OvDbil" "Parms" Info Warn Error Developer Verbose Location Stack

TRACE: "OvDbil" "ResMgmt" Info Warn Error Developer Verbose Location Stack
```

Configuring OpenView Tracing **Trace Configuration Files** 

# 3 Configuring Tracing For OVO

## **Tracing OpenView Products**

OpenView tracing is the mechanism for tracing the latest OpenView products and will be incorporated into all future OpenView products.

In earlier version of OVO, tracing is enabled and disabled by setting parameter values within the opcsvinfo and opcinfo configuration files (See Example 3-1). In addition to controlled enabling of tracing, it also specifies which trace areas are enabled, and which on which processes tracing was enabled. The opcsvinfo file is read by the server processes and the opcinfo file was read by the agent processes.

#### Example 3-1 opcsvinfo Configuration File

Enable tracing for the message/action flow and initialization and debug. Generate trace output only for opcmsga and opcacta. Enable debug output only for opcmsga.

OPC\_TRACE TRUE OPC\_TRACE\_AREA MSG,ACTN,INIT,DEBUG OPC\_TRC\_PROCS opcmsga,opcacta OPC\_DBG\_PROCS opcmsga

OpenView Tracing implements a hierarchy of elements starting with Applications, Components, Categories and Attributes. In OpenView Tracing terminology, the processes defined by OPC\_TRC\_PROCS and OPC\_DBG\_PROCS are referred to as Applications. The TRACE AREAS defined by the OPC\_TRACE\_AREA parameter are referred to as subcomponents. Component and Attribute elements were not part of the tracing configuration for OVO versions before OVO 8.0.

Component = <component name>

Trace area =<sub-component>

Category = Trace

To configure the same type of trace configuration using OpenView Tracing, you create a Trace Configuration File (See Example 2), enable tracing using the ovtrccfg tool, and monitor the trace messages using the trcmon tool.

#### **Example 3-2 OpenView Trace Configuration File**

TCF Version 3.2 APP: "opcmsga" SINK: Socket "prodnode" "node=10.1.221.22;" TRACE: "eaagt.actn" "Trace" Info Warn Error Developer Verbose TRACE: "eaagt.debug" "Trace" Info Warn Error Developer Verbose TRACE: "eaagt.msg" "Trace" Info Warn Error Developer Verbose TRACE: "eaagt.msg" "Trace" Info Warn Error Developer Verbose APP: "opcacta" SINK: Socket "prodnode" "node=10.1.221.22;" TRACE: "eaagt.actn" "Trace" Info Warn Error Developer Verbose TRACE: "eaagt.actn" "Trace" Info Warn Error Developer Verbose TRACE: "eaagt.init" "Trace" Info Warn Error Developer Verbose TRACE: "eaagt.init" "Trace" Info Warn Error Developer Verbose TRACE: "eaagt.init" "Trace" Info Warn Error Developer Verbose TRACE: "eaagt.msg" "Trace" Info Warn Error Developer Verbose

## **OVO 8.0 Trace-Enabled Applications**

All OVO 8.0 processes use OpenView Tracing (See Table 1). The OVO 8.0 Trace Enabled processes can be divided into three groups: 1) The Server processes; 2) The Agent processes; 3) The processes that link with a lower level component which implemented XPL Tracing. There are no pre-configuration steps required to enable tracing within OVO 8.0.

This was accomplished by either adding XPL Tracing into the OVO code base or by incorporating core functionality from a foundation component and linking with the corresponding library. In the case where XPL Tracing was added to the OVO code base, the existing tracing was converted to XPL Tracing. In cases where functionality from a foundation component was added, the XPL Tracing incorporated into these foundation components is pulled into OVO.

| Platform | Application Name |
|----------|------------------|
| UNIX     | coda             |
|          | codautil         |
|          | ctrlconfupd      |
|          | logdump          |
|          | opc_getmsg       |
|          | opc_ip_addr      |
|          | opccrpt          |
|          | openls           |
|          | ovas             |
|          | ovbbccb          |
|          | ovc              |
|          | ovcd             |
|          | ovcert           |
|          | ovcm             |
|          | ovconfchg        |
|          | ovconfd          |
|          | ovconfget        |
|          | ovcoreid         |
|          | ovcreg           |
|          | ovcs             |
|          | ovdeploy         |
|          | ovpolicy         |

# Table 3-1OVO 8.0 Trace-enabled Applications on Management Server and<br/>Managed Nodes

| Platform | Application Name |
|----------|------------------|
| UNIX     | opc              |
|          | opc_dbinit       |
|          | opc_dflt_lang    |
|          | opc_rexec        |
|          | opcactm          |
|          | opcagtdbcfg      |
|          | opcagtutil       |
|          | opcauddwn        |
|          | opcbbcdist       |
|          | opccfgupld       |
|          | opccsacm         |
|          | opccsad          |
|          | opcctlm          |
|          | opcdbck          |
|          | opcdbinst        |
|          | opcdbmsgmv       |
|          | opcdbpwd         |
|          | opcdispm         |
|          | opcdistm         |
|          | opcforwm         |
|          | opchbp           |
|          | opchistdwn       |
|          | opcmsgm          |

### Table 3-2OVO 8.0 Trace-enabled Applications on Management Server

| Platform | Application Name |
|----------|------------------|
| UNIX     | opcmsgrb         |
|          | opcmsgrd         |
|          | opcnode          |
|          | opcragt          |
|          | opcservice       |
|          | opcsvcm          |
|          | opcsvreg         |
|          | opcsw            |
|          | opettnsm         |
|          | opcuiadm         |
|          | opcuiopadm       |
|          | opcuiwww         |
|          | ovoareqhdlr      |
|          | ovoareqsdr       |

#### Table 3-2 OVO 8.0 Trace-enabled Applications on Management Server

| Platform | Application Name |
|----------|------------------|
| UNIX     | opcacta          |
|          | opceca           |
|          | opcecaas         |
|          | opcle            |
|          | opcmon           |
|          | opcmona          |
|          | opcmsg           |
|          | opcmsga          |
|          | opcmsgi          |
|          | opctrapi         |

## Table 3-3OVO 8.0 Trace-enabled Applications on Managed Nodes

## **Server and Agent Applications**

### **OVO Specific and OpenView Components**

There are many components and sub-components defined for each application. The most important are eaagt and opc. Table 3-4 lists the OpenView Tracing Components which are defined for the Server and Agent processes.

#### Table 3-4OVO 8.0 Server and Agent Components

| OVO Component Name | <b>Component Description</b> |
|--------------------|------------------------------|
| eaagt              | Event Action Agent           |
| opc                | Management Server Control    |

Table 3-5 lists the components defined for the shared components which have been incorporated into the product.

| Application Name              | Component and Subcomponent<br>Names |
|-------------------------------|-------------------------------------|
| Embedded Performance<br>Agent | coda                                |
|                               | coda.dataaccess                     |
|                               | coda.kmdatamatrix                   |
|                               | coda.localmesa                      |
|                               | coda.logger                         |
|                               | coda.mesa                           |
|                               | coda.mesainstances                  |
|                               | coda_mesametricrdr                  |
|                               | coda.mesarea                        |
|                               | coda.prospector                     |

| Application Name           | Component and Subcomponent<br>Names |
|----------------------------|-------------------------------------|
| Deployment Component       | depl                                |
| Certificate Server Adapter | CSA-CertRequestImpl                 |
|                            | CSA-CertReqContainer                |
|                            | CSA-Database                        |
|                            | Csa-Log                             |
|                            | Csa-Main                            |
|                            | csa.ovcmwrap                        |
|                            | Csa-RpcServer                       |
|                            | CSA-UpdateHandler                   |
| Control Component          | ctrl.action                         |
|                            | ctrl.autoshutdown                   |
|                            | ctrl.component                      |
|                            | ctrl.controller                     |
|                            | ctrl.main                           |
|                            | ctrl.monitor                        |
|                            | ctrl.monitorproxy                   |
|                            | ctrl.ovc                            |
|                            | ctrl.process                        |
|                            | ctrl.rpcclient                      |
|                            | ctrl.rpcserver                      |
|                            | ctrl.soap                           |
|                            | ctrl.xml                            |

| Application Name         | Component and Subcomponent<br>Names |
|--------------------------|-------------------------------------|
| Black Box Communication  | bbc.cb                              |
|                          | bbc.fx                              |
|                          | bbc.fx.client                       |
|                          | bbc.fx.server                       |
|                          | bbc.http                            |
|                          | bbc.http.client                     |
|                          | bbc.http.dispatcher                 |
|                          | bbc.http.output                     |
|                          | bbc.http.server                     |
|                          | bbc.messenger                       |
|                          | bbc.rpc                             |
|                          | bbc.rpc.server                      |
|                          | bbc.soap                            |
| Configuration Management | conf.cluster                        |
| Component                | conf.cluster.clioutputs             |
|                          | conf.config                         |
|                          | conf.message                        |
|                          | conf.ovconfd                        |
|                          | conf.ovpolicy                       |
|                          | conf.policy                         |

| Application Name        | Component and Subcomponent<br>Names |
|-------------------------|-------------------------------------|
| Security Core Component | sec.cm.client                       |
|                         | sec.cm.server                       |
|                         | sec.core.auth                       |
|                         | sec.core.base                       |
|                         | sec.core.ssl                        |
| Cross Platform Library  | xpl.cfgfile                         |
|                         | xpl.config                          |
|                         | xpl.io                              |
|                         | xpl.log                             |
|                         | xpl.msg                             |
|                         | xpl.net                             |
|                         | xpl.runtime                         |
|                         | xpl.thread                          |
|                         | xpl.thread.mutex                    |

## **OVO Specific and XPL Standard Categories**

OVO trace areas are designated by OpenView categories. In addition, a number of the OpenView standard categories are used by both OVO processes and the lower level OpenView components used by OVO.

Table 3-6 lists the OpenView tracing categories which are defined for the eaagt and opc components.

# **NOTE** These categories are referred to as areas in version of OVO before OVO 8.0.

| Sub-Component Name       | Sub-Component Description                 |
|--------------------------|-------------------------------------------|
| OVO Specific Tracing Cat | tegories                                  |
| actn                     | Actions                                   |
| agtid                    | IP independence using AgentID             |
| alive                    | Agent alive checking                      |
| api                      | Configuration API                         |
| apm                      | Cluster APM                               |
| audit                    | Auditing                                  |
| db                       | Database (dblib)                          |
| debug                    | Debug                                     |
| dist                     | Distribution                              |
| fct                      | Function (control flow)                   |
| gui                      | Motif Userinterface                       |
| init                     | Initialization (e.g. err init, conf init) |
| inst                     | Installation                              |

#### Table 3-6OVO 8.0 opc and eaagt Sub-components

| Sub-Component Name | Sub-Component Description                             |
|--------------------|-------------------------------------------------------|
| int                | Internal                                              |
| lic                | Licensing                                             |
| memerr             | Problems with Memory allocation                       |
| memory             | Rest of memory allocation                             |
| misc               | Miscellaneous                                         |
| mon                | Monitor                                               |
| msg                | Message flow                                          |
| name               | Name resolution                                       |
| nls                | National Language Support (character set conversion,) |
| ntprf              | NT Performance trace                                  |
| ocomm              | Openagent communication                               |
| pdh                | Performance data helper                               |
| perf               | Performance                                           |
| pstate             | Policy and Source state changes                       |
| sec                | Security                                              |
| srvc               | Service                                               |
| wmi                | Conversion of LE-Templates to<br>WMI-Templates        |
|                    |                                                       |
|                    |                                                       |
|                    |                                                       |
|                    |                                                       |

#### Table 3-6OVO 8.0 opc and eaagt Sub-components

| Table 3-6 O | VO 8.0 opc and | eaagt Sub-component | ; <b>s</b> |
|-------------|----------------|---------------------|------------|
|-------------|----------------|---------------------|------------|

| Sub-Component Name             | Sub-Component Description |  |
|--------------------------------|---------------------------|--|
| Generic XPL Tracing Categories |                           |  |
| Trace                          | Generic traces            |  |
| Proc                           | Procedure traces          |  |
| Operation                      | Operational traces        |  |
| Init                           | Initialization            |  |
| Cleanup                        | Cleanup operation         |  |
| Event                          | Event                     |  |
| Parms                          | Parameters                |  |
| ResMgmt                        | Resource Management       |  |

## **NNM Pre-Configuration Requirements**

There are no pre-configuration steps required to enable OpenView Tracing in OVO 8.0.

If NNM/ET is installed, some of the NNM processes require a pre-configuration step. The required steps are summarized below:

- The NNM/ET applications, these have names starting with: ovet\_, require their associated lrf file be modified to include the hidden -debug 4 option to enable tracing.
- The ECS Correlation Composer applications require the ECS and PMD tracing be configured to enable OpenView tracing.

## **Tracing OVO Processes**

The following sample procedure provides an example of how to setup OpenView tracing on OVO processes. The example makes the following configuration assumptions:

- The opensga and opensgm processes running on a UNIX system must be traced.
- The ovtrccfg trace configuration client will be used to make configuration changes.
- The trace configuration file must be named: \$0V\_CONF/OVOTrace.tcf
- The tromon trace monitor client will be used to monitor the traces.
- The trace output must be written to a file named: \$0V\_LOG/0V0Trace.trc

To setup OpenView tracing on OVO processes:

- 1. Identify the OVO processes that you want to trace. (The following example uses the opensga and opensgm processes).
- 2. Create a trace configuration file named OvoTrace.tcf. Locate the file in the \$OV\_CONF directory.

This sample trace configuration file (See Example 3-3) enables tracing on the two OVO applications, opcmsga and opcmsgm. The Sink is configured as a socket with the machine supnodel as the target server. The components selected are the opc and eaagt. All the associated sub-components are selected except for the DEBUG sub-components. This would correspond to selecting All Areas except DEBUG. The tracing attributes are set to the Support defaults of Info, Warn, and Error for all, with the Verbose attribute added to each component/sub-component combination entry.

#### Example 3-3 Trace Configuration File \$OV\_CONF/OVOTrace.tcf

TCF Version 3.2 APP: "opcmsgm" SINK: Socket "supnode1" "node=10.111.1.21;" TRACE: "opc.actn" "Trace" Info Warn Error Developer Verbose TRACE: "opc.agtid" "Trace" Info Warn Error Developer Verbose TRACE: "opc.alive" "Trace" Info Warn Error Developer Verbose TRACE: "opc.api" "Trace" Info Warn Error Developer Verbose TRACE: "opc.audit" "Trace" Info Warn Error Developer Verbose TRACE: "opc.db" "Trace" Info Warn Error Developer Verbose TRACE: "opc.dist" "Trace" Info Warn Error Developer Verbose TRACE: "opc.fct" "Trace" Info Warn Error Developer Verbose TRACE: "opc.gui" "Trace" Info Warn Error Developer Verbose TRACE: "opc.init" "Trace" Info Warn Error Developer Verbose TRACE: "opc.inst" "Trace" Info Warn Error Developer Verbose TRACE: "opc.int" "Trace" Info Warn Error Developer Verbose TRACE: "opc.lic" "Trace" Info Warn Error Developer Verbose TRACE: "opc.mem" "Trace" Info Warn Error Developer Verbose TRACE: "opc.memerr" "Trace" Info Warn Error Developer Verbose TRACE: "opc.misc" "Trace" Info Warn Error Developer Verbose TRACE: "opc.mon" "Trace" Info Warn Error Developer Verbose TRACE: "opc.msg" "Trace" Info Warn Error Developer Verbose TRACE: "opc.name" "Trace" Info Warn Error Developer Verbose TRACE: "opc.nls" "Trace" Info Warn Error Developer Verbose TRACE: "opc.ntprf" "Trace" Info Warn Error Developer Verbose TRACE: "opc.ocomm" "Trace" Info Warn Error Developer Verbose TRACE: "opc.pdh" "Trace" Info Warn Error Developer Verbose TRACE: "opc.perf" "Trace" Info Warn Error Developer Verbose TRACE: "opc.pstate" "Trace" Info Warn Error Developer Verbose TRACE: "opc.sec" "Trace" Info Warn Error Developer Verbose TRACE: "opc.srvc" "Trace" Info Warn Error Developer Verbose TRACE: "opc.wmi" "Trace" Info Warn Error Developer Verbose APP: "opcmsga" SINK: Socket "supnode1" "node=10.111.1.21;" TRACE: "eaaqt.actn" "Trace" Info Warn Error Developer Verbose TRACE: "eaagt.agtid" "Trace" Info Warn Error Developer Verbose TRACE: "eaagt.alive" "Trace" Info Warn Error Developer Verbose TRACE: "eaagt.api" "Trace" Info Warn Error Developer Verbose TRACE: "eaagt.audit" "Trace" Info Warn Error Developer Verbose TRACE: "eaagt.db" "Trace" Info Warn Error Developer Verbose TRACE: "eaaqt.dist" "Trace" Info Warn Error Developer Verbose TRACE: "eaagt.fct" "Trace" Info Warn Error Developer Verbose TRACE: "eaaqt.qui" "Trace" Info Warn Error Developer Verbose TRACE: "eaagt.init" "Trace" Info Warn Error Developer Verbose TRACE: "eaaqt.inst" "Trace" Info Warn Error Developer Verbose TRACE: "eaagt.int" "Trace" Info Warn Error Developer Verbose TRACE: "eagt.lic" "Trace" Info Warn Error Developer Verbose TRACE: "eagt.mem" "Trace" Info Warn Error Developer Verbose

TRACE: "eaagt.memerr" "Trace" Info Warn Error Developer Verbose TRACE: "eaagt.misc" "Trace" Info Warn Error Developer Verbose TRACE: "eaagt.mon" "Trace" Info Warn Error Developer Verbose TRACE: "eaagt.msg" "Trace" Info Warn Error Developer Verbose TRACE: "eaagt.name" "Trace" Info Warn Error Developer Verbose TRACE: "eaagt.nls" "Trace" Info Warn Error Developer Verbose TRACE: "eaagt.nls" "Trace" Info Warn Error Developer Verbose TRACE: "eaagt.nlprf" "Trace" Info Warn Error Developer Verbose TRACE: "eaagt.ocomm" "Trace" Info Warn Error Developer Verbose TRACE: "eaagt.ocomm" "Trace" Info Warn Error Developer Verbose TRACE: "eaagt.pdh" "Trace" Info Warn Error Developer Verbose TRACE: "eaagt.perf" "Trace" Info Warn Error Developer Verbose TRACE: "eaagt.perf" "Trace" Info Warn Error Developer Verbose TRACE: "eaagt.perf" "Trace" Info Warn Error Developer Verbose TRACE: "eaagt.sec" "Trace" Info Warn Error Developer Verbose TRACE: "eaagt.sec" "Trace" Info Warn Error Developer Verbose TRACE: "eaagt.sec" "Trace" Info Warn Error Developer Verbose TRACE: "eaagt.sec" "Trace" Info Warn Error Developer Verbose TRACE: "eaagt.sec" "Trace" Info Warn Error Developer Verbose TRACE: "eaagt.sec" "Trace" Info Warn Error Developer Verbose

If you have access to a Windows system with the TraceMon tool installed, it can be used to connect to the remote trace server to identify the application, component, and category names and to view the attributes. Refer to Example 3-1 and Example 3-2 for screen shots of associated dialogs from TraceMon GUI. Using the features provided within the TraceMon GUI tool, the required configuration setting can be selected and the configuration file saved.

#### Figure 3-1 TraceMon Applications Dialog for OVO Applications

| are trace enabled:<br>opchistdwn<br>opcle<br>opclic<br>opcmona<br>opcmsga<br>opcmsga<br>opcmsgrb<br>opcmsgrb<br>opcmsgrb<br>opcmsgrd<br>opcnls<br>opcnode<br>opcraat |  | Load | Partial list of<br>the OVO Trace<br>Enabled<br>Applications. |
|----------------------------------------------------------------------------------------------------|--|------|--------------------------------------------------------------|
|----------------------------------------------------------------------------------------------------|--|------|--------------------------------------------------------------|

#### Figure 3-2TraceMon Trace Dialog for OVO Applications

| -             | 1-        |                  | 1                |
|---------------|-----------|------------------|------------------|
| Component     | Category  | Attribute Mask 🔺 | Off              |
| eaagt.nls     | Trace     | Off              |                  |
| eaagt.ntprf   | Trace     | Off              | Support          |
| eaagt.ocomm   | Trace     | Off              |                  |
| eaagt.pdh     | Trace     | Off              |                  |
| eaagt.perf    | Trace     | Off              | <u>D</u> evelope |
| eaagt.pstate  | Trace     | Off              |                  |
| eaagt.sec     | Trace     | Off              | Max              |
| eaagt.srvc    | Trace     | Off              | <u> </u>         |
| eaagt.wmi     | Trace     | Off              |                  |
| sec.core.auth | Operation | Off              | <u>C</u> ustom   |
| sec.core.auth | Proc      | Off              | ·                |
| sec.core.base | Init      | Off              |                  |
| sec.core.base | Operation | Off 📃 🖵          | 1                |

3. Verify the that the trace server is running on the system by executing the command:

#### ps -ef | grep ovtrcd

If the process is running, the information returned should be of the following form:

```
root@ supnode1: ps -ef | grep ovtrcd
root 18750 1 0 Mar 5 ?0:00 /opt/OV/bin/ovtrcd
```

4. Verify that the applications being traced, opcmsga and opcmsgm, are running on the system.

To verify a process is running, execute commands of the following form:

ovstatus -c opcmsga opcmsgm

The information returned should be of the following form:

root@ supnode1: ovstatus -c opcmsga opcmsgm Name PID State Last Message(s) opcmsga 15422 RUNNING Initialization complete. opcmsgm 26605 RUNNING OVO Server Initialization Complete.

5. Use the ovtrccfg configuration client to set the tracing configuration, using the command:

\$OV\_BIN/ovtrccfg -server supnode1 \$OV\_CONF/OvoTrace.tcf

6. Use the tromon monitor client to monitor the trace messages generated from the opcmsga and opcmsgm applications. To monitor the trace server running on the supmodel system and output the trace messages in binary format to the \$OV\_LOG/OvoTrace.trc file, enter the command:

```
$0V_BIN/trcmon -server supnode1 -tofile $0V_LOG/OvoTrace.trc
```

7. Provided that the the processes to be traced are running (opcmsga and opcmsgm in our example), they should now be generating trace messages. Once enough trace information has been captured, stop the tracing. To Stop tracing, enter the command:

\$OV\_BIN/ovtrccfg off

8. View the trace output using the tromon monitor client. The trace output can be read from the binary trace file created using the tromon -fromfile option. This option reads in a binary trace file and converts it to text. The converted trace messages can be sent directly to standard out or can be redirected to trace text file.

To convert the binary trace file to text and send the output to standard out, enter the following command:

#### \$OV\_BIN/trcmon -fromfile \$OV\_LOG/OvoTrace.trc

To redirect the converted trace messages to a text file, enter the following command:

```
$OV_BIN/trcmon -fromfile $OV_LOG/OvoTrace.trc \
> /tmp/trc.text
```

The binary \$OV\_LOG/OvoTrace.trc can be viewed from within the TraceMon Windows tool, where additional filtering can be done.

9. If analysis of the trace output is inconclusive, additional tracing can be done to capture more trace information. If needed, the trace configuration file can be modified to include or remove applications, components, categories or attributes.

## Index

#### A

applications, 35 agent, 49 OpenView, 49 OVO, 49, 53 server, 49 trace-enabled, 44 XPL standard categories, 53

#### С

configuration diagrams, 29 local dynamic tracing options, 31 local static tracing options, 33 local tracing options, 29 configuration files, 35 application, 35 sink, 36 syntax version, 35 trace, 37 configuring tracing, 14

#### D

dynamic tracing, 20 enabling, 26 establishing local, 32 local options, 31

#### I

installation, 7 Trace Server on UNIX, 7 Trace Server on Windows, 9

#### $\mathbf{L}$

local tracing options, 29 dynamic, 31 static, 33 logfile tracing, 10

#### Ν

NNM preconfiguration, 56

#### 0

OpenView applications, 49 tracing products, 42 OVO applications, 49 tracing processes, 56

#### $\mathbf{S}$

setting up tracing, 14 sink, 36 static tracing, 20 enabling, 23 establishing local, 34 local options, 33 syntax version, 35

#### Т

trace configuration, 37 Trace Server installation on UNIX, 7 installation on Windows, 9 tracing configuration files, 35 application, 35 sink, 36 syntax version, 35 trace. 37 dynamic, 20 enabling, 26 establishing local, 32 local options, 31 how to, 11 logfile, 10 NNM preconfiguration, 56 **OpenView products**, 42 OVO processes, 56 setting up, 14

static, 20 enabling, 23 establishing local, 34 local options, 33 trace-enabled applications, 44 tracing tool installation, 7 installation on UNIX, 7 installation on Windows, 9